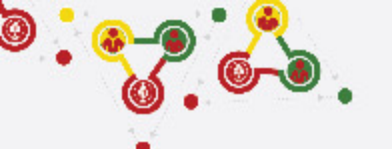

## FOLLOW THE STEPS for UNIT REGISTRATION

- GROUP REGISTRATION
- MY SCOUTS
- NEW UNIT REGISTRATION (CURRENT FISCAL YEAR)
- RENEW UNITS

0

0

- PAYMENT (REGISTRATION FEE)

### https://online.nepalscouts.org

(Sign Up/Master Registration to get the system access)

#### GROUPS

#### Group (School/ Institute)

Add your Group by new users.
If you are already added

Male scout master

scout master will be

by your colleague (for e.g.

registered the group where

your are involved, female

- tep
- already added in the group), you do not require to register.
  If you have registered your Group in previous year, it's not required to add again.
- If Group has be to transferred incase of users have left or with any other condition, contact Province Scout office.

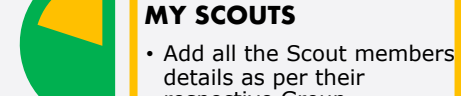

respective Group (School/Institute).
If scout members are already listed in My Scouts, you do not required to add again because every Scout will get only once Identification code i.e. ID Card number.
Registered scout member's personal details can be edited if required.

#### NEW UNIT REGISTRATION

- After adding all your Scouts details in My Scouts section, you can start filling the New Unit Registration.
- As per the Registration Renewal Manual, male Scout Leaders are only allowed to register only male scouts (for eg. BTC holder Scout Master is only allow to register Boy Scouts NOT Girl Scouts). Same things applies to female Scout Leaders as well.
- Male (Female) Scout master will have access to register only male (Female) scouts, whereas Female (male) scout master will have access to register female (Male) scouts only.

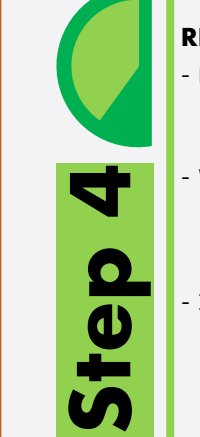

#### **RENEW UNITS**

- Renew your unit will be enable if you have registered (units) in previous year.
- While renewing, Scout Master can edit details (like, Ranking, Position, add or minus patrol members)
- In renewal process you may need to change the Ranking and Position of scouts in their patrol, in this case editing is enable.

## PAYMENT

S

- After successful Unit Registration (New/Renew) and approval by Local/Province Scout Office, payment panel will be activate where online (esewa/bank transfer) or bank deposit payment can be made.
- Only after first (filled) unit payment, system will allow to fill the another unit registration.

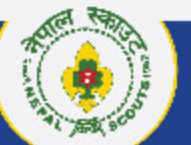

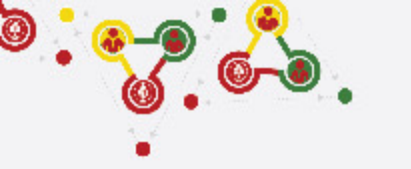

## Step 2 MY Scouts Click: > My Scouts > Add (Plus + button)

https://online.nepalscouts.org/scouts/my-scouts

NEPAL SCOUTS NATIONAL HEADQUARTERS

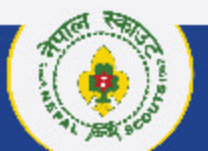

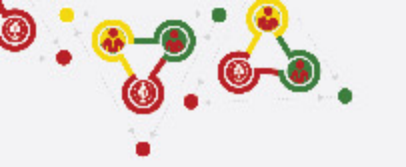

## Where and how to view/add My Scouts?

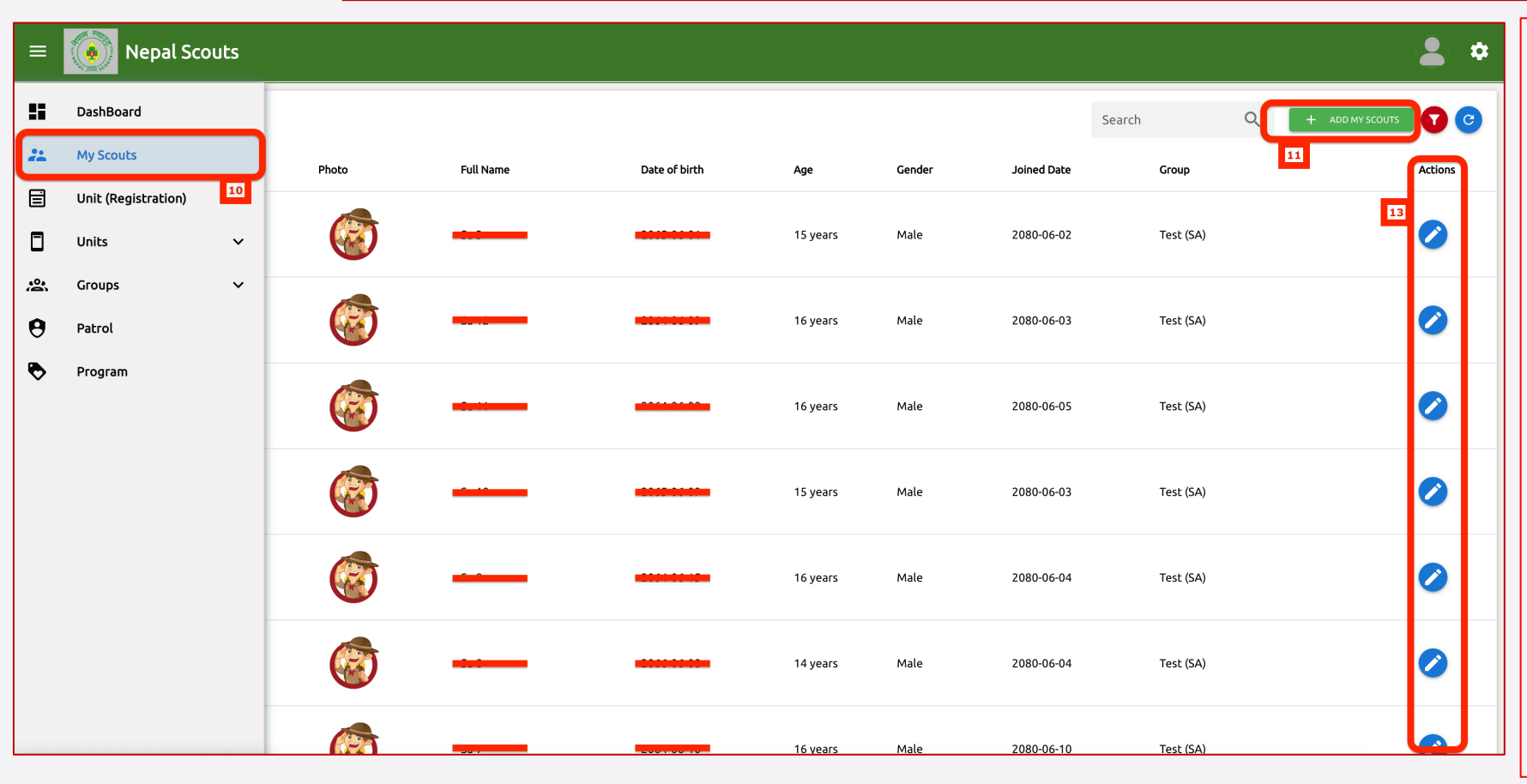

MY SCOUTS section is the place to create (add) your Scouts profile to be registered or already been registered.

- <- Follow instruction and see the number also indicated in left screenshot.
  - **10. My Scouts: Click here** to view your Scouts profile.
  - 11. Add My Scouts: Click here to add/Create new Scouts profile

#### Note:

- Add all the Scout members details as per their respective Group (School/Institute).
- If scout members are already listed in My Scouts, you do not required to add again because every Scout will get only once Identification code i.e. ID Card number.
- Registered scout member's personal details can be edited if required.

NEPAL SCOUTS

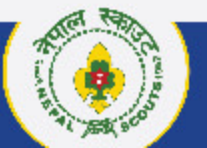

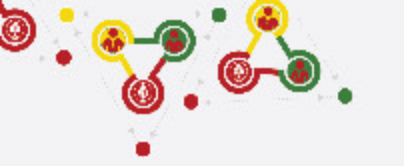

## Where and how to view/add My Scouts?

| ≡        |       | Nepal Scouts        |       |                                                                                                    |                            |                 |           |           |                 |         | \$ |
|----------|-------|---------------------|-------|----------------------------------------------------------------------------------------------------|----------------------------|-----------------|-----------|-----------|-----------------|---------|----|
| ::       | My So | couts               |       |                                                                                                    |                            |                 |           | h Q       | + ADD MY SCOUTS | 0       | C  |
| *        | #     | Identification Code | Photo | Scout Registration<br>if your scout's details are already added in previous                            | year, please do not re-inp | ut the details. | 12<br>(×) | Group     |                 | Actions |    |
|          | 1     | NS-2677-00081       |       | All the Scouts members will get unique Identification (ID) Code. Photo size must be 35X45mm (MRP size) |                            |                 |           | Test (SA) | 13              | 0       |    |
| <u>≈</u> | 2     | NS-2677-00080       |       | Full Name *                                                                                            |                            | Gender*<br>Male | •         | Test (SA) |                 | 0       |    |
| •        |       |                     |       | Mobile (own or guardian no.)                                                                           | Email                      |                 |           |           |                 |         | Η  |
|          | 3     | NS-2677-00079       |       | Date Of Birth *                                                                                        | Joined Date *              |                 |           | Test (SA) |                 |         |    |
|          | 4     | NS-2677-00078       |       | Father's Name                                                                                          | Mother's Name              |                 |           | Test (SA) |                 | 0       |    |
|          | 5     | NS-2677-00077       | 6     | Photo (In Scout Uniform) *                                                                             | Groups(School,             | /Institute) *   | •         | Test (SA) |                 | 0       |    |
|          | 6     | NS-2677-00076       |       |                                                                                                    |                            |                 | В ѕивміт  | Test (SA) |                 | 0       |    |
|          | 7     | NS-2677-00075       |       |                                                                                                    | 16 years                   | Male 208        | 0-06-10   | Test (SA) |                 | Ø       | J  |

- <- Follow instruction and see the number also indicated in left screenshot.
  - **12. Scout Registration:** Fill all (\*mandatory) the detail of Scouts to create their profile as per their Group.

#### Note:

- Full Name: Write full legal name.
- Gender: While male or female creating the scouts' profile gender will shown automatically. Please note that Female Scouts are allowed to create female profile only and vice-versa.
- Mobile & Email: If scouts or his/her guardian have mobile number/email id it can be inserted, otherwise leave blank.
- o Date of Birth: Click correct BOD.
- Joined Date: Click scout joined date.
- **Father's & Mother Name:** Insert the name of parents.
- Photo: Insert Scout Uniform size of 35 X 45 mm only. NO SELFIE or GROUP Photo.
- Group (School/Institute): Select his/her group to be registered in Unit.
   Submit

11. Actions: Click here to edit Scouts' profile.

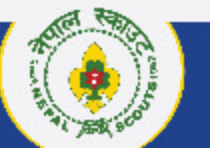

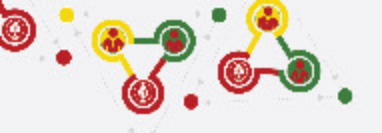

## Support

# Online Membership Registration System (OMRS)

Darta Nabikaran Nirdesika. : <u>https://bit.ly/34Cm7rE</u> Online Registration Manual : <u>https://bit.ly/3DjNBzl</u> Online Registration Portal : <u>https://online.nepalscouts.org/dashboard</u> Registration Tutorial Video : <u>https://bit.ly/3uWXcs8</u>

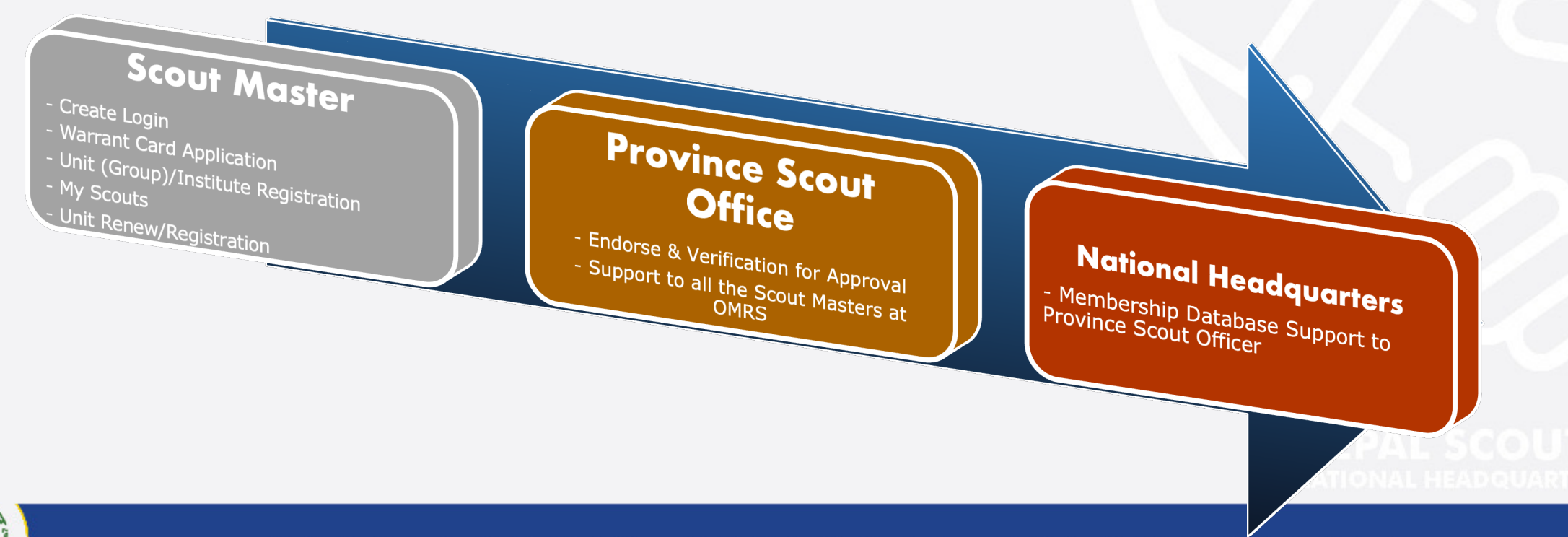